# Einführung in die Tabellenkalkulation ©Ac

<u>Tabellenkalkulationsprogramme</u> wie CellSheet ( auf dem TI83). oder MS-EXCEL aus dem MS-Office-Paket bezeichnet man auch als <u>Rechenblatt</u> (engl.: <u>Spreadsheet</u> ).

Man kann mit EXCEL bzw. CellSheet kalkulieren ( rechnen) und verwendet dazu Tabellen . Außerdem kann man auch Diagramme (engl.: Charts) zeichnen lassen .

#### Das Prinzip einer Tabellenkalkulation ist folgendermaßen:

Auf dem Bildschirm erscheint eine Tabelle mit den Zeilennummern 1 2 3 4 usw. und den

Spaltenbezeichnungen A B C D E usw. . Diese Tabelle besteht aus vielen einzelnen Rechtecken, welche man auch als **Zellen** bezeichnet . Jede Zelle hat eine <u>eindeutige Adresse</u>, zum Beispiel **B3** ( dies bedeutet: die Zelle befindet sich dort, wo sich die Spalte B mit der Zeile 3 kreuzt ) .

Wo sich Zelle B3 befindet, zeigen die folgenden EXCEL- und CellSheet – Bildschirmausdrucke .

| 💌 N   | licroso       | ft Exce         | l - Mappe1          |                |         |                |                    |                 | _ 0             | X      |
|-------|---------------|-----------------|---------------------|----------------|---------|----------------|--------------------|-----------------|-----------------|--------|
| 2     | <u>D</u> atei | <u>B</u> earbei | ten <u>A</u> nsicht | <u>E</u> infüg | ien Foi | rma <u>t</u> B | E <u>x</u> tras I  | Date <u>n</u> E | enster <u>?</u> |        |
| Ē     |               |                 |                     |                |         |                |                    |                 | - 8             | ×      |
|       | 🛩 冒           | 8               | 1 🖨 🖪               |                | ) - ( 🍓 | Σ.             | € <mark>2</mark> ↓ | 🛍 4             | Ω 🛛             | »<br>• |
| Aria  | ıl            |                 | • 10 •              | F <i>K</i>     | U       | Ē≣             | ≣ €                | -               | A -             | »<br>• |
|       | B3            | -               | fx ]                | Zelle B3       |         |                |                    |                 |                 |        |
|       | A             | 4               | В                   |                | С       |                | D                  | E               |                 |        |
| 1     |               |                 |                     |                |         |                |                    |                 |                 |        |
| 2     |               |                 |                     |                |         |                |                    |                 |                 |        |
| 3     |               |                 | Zelle B3            | ]              |         |                |                    |                 |                 |        |
| 4     |               |                 |                     | T              |         |                |                    |                 |                 |        |
| 5     |               |                 |                     |                |         |                |                    |                 |                 |        |
| 6     |               |                 |                     |                |         |                |                    |                 |                 |        |
| 7     | • H           | Tabell          | e1 / Tabelle        | 2 / Tab        | elle3 / | •              |                    |                 | Þ               | ŕ      |
| Berei | t             |                 |                     |                |         |                |                    |                 |                 |        |

| 8  | В     | C                     |
|----|-------|-----------------------|
|    |       |                       |
|    |       |                       |
|    | 83    |                       |
|    |       |                       |
|    |       |                       |
|    |       |                       |
| B3 |       | (Henu)                |
|    | A<br> | A B<br>B3<br>B3<br>B3 |

### Wir betrachten nachfolgend speziell das CellSheet-Programm des TI83:

(Beachte, dass für EXCEL teilweise andere Eingaberegeln existieren.)

In jede der Zellen kann man Daten eingeben, wobei man genau 3 verschiedene Möglichkeiten hat:

| 1. Möglichkeit: | Man gibt einen <u>Text</u> ein.  | Beispiel: | Die Klasse G8 |
|-----------------|----------------------------------|-----------|---------------|
| 2. Möglichkeit: | Man gibt eine <u>Zahl</u> ein.   | Beispiel: | -396.24       |
| 3. Möglichkeit: | Man gibt eine <u>Formel</u> ein. | Beispiel: | =A3*B7        |

### **Eingabe-Regeln:**

1) Jede Formel muß mit einem Gleichheitszeichen beginnen. Lässt man das = weg, so kann CellSheet die Formel nicht erkennen und interpretiert diese als Variable ! Gleichheitszeichen findet man nicht auf der Tastatur des TI83. Daher verwendet CellSheet als Gleichheitszeichen die Taste STO !

<u>2) Jeder Text</u> muß mit einem Anführungszeichen (") beginnen. An diesem Zeichen erkennt CellSheet, dass ein Text folgt. Das Anführungszeichen zu Beginn des Textes wird auf dem Bildschirm <u>nicht</u> ausgegeben.
<u>Aber:</u> Jedes <u>im</u> weiteren Text vorkommende Anführungszeichen ( auch am Textende) wird auf dem Bildschirm ausgegeben !
Auf der Tastatur tippt man das Anführungszeichen als ALPHA + ein .

Eingegebene Texte dienen lediglich der Veranschaulichung, man kann aber nicht mit ihnen rechnen. Anders die Zahlen und Formeln. Diese dienen dazu , Rechnungen durchzuführen wie zum Beispiel die Summe oder das Produkt von Zahlen. Dies kann zwar auch ein Taschenrechner, aber mit einer Tabellenkalkulation geht das alles viel komfortabler und man hat sehr viele Informationen auf einen Blick am Bildschirm . Darüberhinaus ist eine Tabellenkalkulation in der Lage, Rechnungen auf Grund von Formeln durchzuführen und Grafiken zu erstellen.

### **Beispiele:**

### 1. Eine Tabelle mithilfe einer Formel erstellen:

Die Kreisformeln  $A_K = \pi r^2$  und  $U_K = 2\pi r$ 

sollen auf verschiedene r-Werte angewandt werden: Zunächst muss in CellSheet die Taste GRAPH gedrückt werden, wodurch wir in das CellSheet-Menü gelangen. Dort drücken wir 1:Datei und dann 3:Neu . Hinter Neu: tippen wir einen Namen für die neue Tabelle ein; wir geben das Wort KREIS ein und betätigen zweimal die ENTER – Taste. Anschließend erscheint das leere Rechenblatt, wie in der Grafik dargestellt.:

In der Zelle A1 geben wir zuerst den Text "RADIUS ein (Eingabe mit ENTER abschließen). Dieser Text müsste jetzt (ohne Anführungszeichen) ausgegeben werden. Wir bewegen den Cursor zur Zelle B1 und tippen den Text "AKREIS ein. Ebenso erzeugen wir in der Zelle C1 den Text UKREIS.

Anschließend geben wir in der Zelle A2 die Zahl 0.5 ein (mit ENTER abschließen), in der Zelle A3 die Zahl 1.0, in der Zelle A4 die Zahl 1.5 usw., bis zur Zelle A10. Dann wandern wir mit dem Cursor wieder an den Anfang des Rechenblattes zurück. Das Ergebnis sieht so aus.

Jetzt geben wir die Flächeninhalts-Formel ein:

Zunächst mit dem Cursor zur Zelle B2 bewegen und dort die Taste STO drücken. In der untersten Zeile erscheint dann **B2:=** und dahinter ein blinkender Cursor. Dort tippen wir ein: 2nd ^ ALPHA A 2 ^ 2, dann ENTER. Das Ergebnis **.7854** erscheint. Setzen wir die Schreibmarke wieder in Zelle B2, so sehen wir in der untersten Zeile die Formel  $=\pi A2^2$ . A2^2 bedeutet logischerweise Radius hoch 2, weil in A2 ein Radius steht, in diesem Fall r = 0.5.

Im nächsten Schritt geben wir in der Zelle C2 die Formel für den <u>Umfang</u> des Kreises ein. Dabei gehen wir so vor wie bei der Eingabe der Formel für den Flächeninhalt, nur dass jetzt  $=2\pi r$  umgesetzt werden muss.

Für den Radius r wird hier wieder die Zelle A2 verwendet !

Das Ergebnis muss dann so aussehen wie in der Grafik rechts.

Um die Tabelle zu vervollständigen, müssen wir die beiden Formeln noch nach unten kopieren, so dass sie automatisch in die Zellen eingetragen werden. Dazu gehen wir so vor:

Wir drücken Y= (bzw. F1 ) und dann ZOOM (bzw. COPY ). Jetzt nochmals Y= (Range) drücken und den Cursor nach unten bis zur Zelle B10 bewegen. Dann TRACE (Paste=Kleistern=Füllen) drücken.

Alle Formeln und Zahlen werden eingetragen (siehe Grafik) !

| KREI | Ĥ | В | C      |
|------|---|---|--------|
| 1    |   |   |        |
| 2    |   |   |        |
| 3    |   |   |        |
| 4    |   |   |        |
| 5    |   |   |        |
| 6    |   |   |        |
| A1:  |   |   | (Henu) |

| KREI  | Ĥ                  | В      | C     |  |  |  |
|-------|--------------------|--------|-------|--|--|--|
| 1     | RADIUS             | AKREIS | UKREI |  |  |  |
| 2     | .5                 |        |       |  |  |  |
| 3     | 1                  |        |       |  |  |  |
| 4     | 1.5                |        |       |  |  |  |
| 5     | 2                  |        |       |  |  |  |
| 6     | 2.5                |        |       |  |  |  |
| A1: " | A1: "RADIUS   Henu |        |       |  |  |  |

| KREI  | Ĥ                 | В      | C     |  |  |  |
|-------|-------------------|--------|-------|--|--|--|
| 1     | RADIUS            | AKREIS | UKREI |  |  |  |
| 2     | .5                | .7854  |       |  |  |  |
| 3     | 1                 |        |       |  |  |  |
| 4     | 1.5               |        |       |  |  |  |
| 5     | 2                 |        |       |  |  |  |
| 6     | 2.5               |        |       |  |  |  |
| 82: = | B2: =πA2^2 (Nenu) |        |       |  |  |  |

| KREI  | Ĥ                         | В      | C      |  |  |  |
|-------|---------------------------|--------|--------|--|--|--|
| 1     | RADIUS                    | AKREIS | UKREI  |  |  |  |
| N     | .5                        | .7854  | 3.1416 |  |  |  |
| З     | 1                         |        |        |  |  |  |
| 4     | 1.5                       |        |        |  |  |  |
| 5     | 2                         |        |        |  |  |  |
| 6     | 2.5                       |        |        |  |  |  |
| C2: = | C2: =2πA2 ( <b>H</b> enu) |        |        |  |  |  |

| KREI   | Ĥ      | В      | C |
|--------|--------|--------|---|
| 5      | 2      | 12.566 |   |
| 6      | 2.5    | 19.635 |   |
| 7      | 3      | 28.274 |   |
| 8      | 3.5    | 38.485 |   |
| 9      | 4      | 50.265 |   |
| 10     | 4.5    | 63.617 |   |
| B10: : | (Henu) |        |   |

Aufgaben: 1) Kopiere auf die gleiche Weise die Umfangsformeln nach unten !

2) Gib für die <u>Radien</u> andere Zahlen ein. Was passiert ?

3) Stelle die Kreisformeln um, so dass  $A_K$ ,  $U_K$  gegeben sind und r gesucht . Lege dann für diese Formeln ein neues Blatt an, so wie es oben beschrieben wurde (GRAPH 1:Datei 3:Neu usw)

## 2. Lösen von quadratischen Gleichungen mit der p-q-Formel:

Die quadratische Gleichung  $x^2 + px + q = 0$  wird bekanntlich folgendermaßen gelöst:

Zuerst wird die so genannte Diskriminante D bestimmt :

Lösungen  $x_1$  und  $x_2$  gibt es nur, falls  $D \ge 0$  gilt. Ist D = 0, so gibt es nur eine Lösung.

$$x_1 = -\frac{p}{2} - \sqrt{D}$$
;  $x_2 = -\frac{p}{2} + \sqrt{D}$ 

 $D = \frac{p^2}{4} - q \quad .$ 

## Aufgaben:

1) Erstelle ein neues CellSheet-Arbeitsblatt und nenne es QUADGLEI.

Das Blatt soll folgendes Aussehen haben:

| QUAD  | Ĥ   | В    | C      |
|-------|-----|------|--------|
| 1     | P   | q    | DISKR  |
| 2     | 4   | 4    | 0      |
| 3     | 2   | 3    | -2     |
| 4     | 2   | -3   | 4      |
| 5     | 12  | 10   | 26     |
| 6     | 2.4 | -1.8 | 3.24   |
| A1: " | P   |      | (Henu) |

| QUAD | D     | Ε       | F      |
|------|-------|---------|--------|
| 1    | 81    | 82      |        |
| 2    | -2    | -2      |        |
| 3    | Error | Error   |        |
| 4    | -3    | 1       |        |
| 5    | -11.1 | - 1.901 |        |
| 6    | -3    | .6      |        |
| F1:  |       |         | (Henu) |

Anmerkung: Hier sind zwei Bildschirme nebeneinander dargestellt, weil die Spalten D und E auf dem ersten Bildschirm keinen Platz mehr hatten .

Zur Vorgehensweise:

Zunächst ist die Zeile 1 mithilfe von Texten einzugeben (Anführungszeichen beachten !). Dann werden die Zahlen für p und q eingetragen (Zellen A2 bis A6 und B2 bis B6). Anschließend werden in den Zellen C2 bis E2 die Formeln für D,  $x_1$  und  $x_2$  eingegeben. Am Schluss werden diese 3 Formeln nach unten kopiert, bis die Zeile 6 ausgefüllt ist.

Zusatzaufgabe: Verändere die Zahlen für p und q und betrachte die Lösungen. Versuche dabei im Voraus zu erkennen, wie viele Lösungen es gibt !

2) Lege ein neues Arbeitsblatt namens ALLGQUAD an und löse die Gleichung  $ax^2 + bx + c = 0$  mit der a-b-c-Formel.

Schreibe dir zuerst diese Formeln auf :

Diskriminante D =

Lösung  $x_1 =$ 

Lösung  $x_2 =$ 

# 3. "Woher kommen die Schüler der KGS?"

Die folgende Tabelle gibt an , wieviele Schüler aus welchem Weyher Orsteil kommen. Diese Tabelle soll zunächst in CellSheet eingetippt werden, wobei jedes Wort und jede Zahl <u>genau eine Zelle</u> belegen sollen ! (<u>Anmerkung:</u> Die Überschrift "KGS Leeste" soll in der CellSheet-Zeile Nummer 1 stehen, die Wörter "Ortsteil", "Maedchen" usw. in der CellSheet-Zeile Nummer 2, usw.).

| Ortsteil   |     | KGS Leeste<br>Maedchen | Jungen | Gesamtzahl<br>ennl/weibl | in % |
|------------|-----|------------------------|--------|--------------------------|------|
| Leeste     | 466 | 412                    |        |                          |      |
| Lahausen   | 145 | 123                    |        |                          |      |
| Melchiorsh | 88  | 91                     |        |                          |      |
| Erichshof  | 101 | 97                     |        |                          |      |
| Summe:     |     |                        |        |                          |      |

### Aufgabenstellung:

Die Zahlen für die *Spalten* "Gesamtzahl maennl/weibl" und "in %" sowie für die *Zeile* "Summe =" sollen vom Programm <u>automatisch</u> berechnet werden. Zu diesem Zweck müssen in den dazugehörigen Zellen <u>Formeln</u> eingesetzt werden. Diese Formeln beginnen mit dem Gleichheitszeichen, z.B. **=B5+C5** oder auch **=SUMME(B5:B9)**.

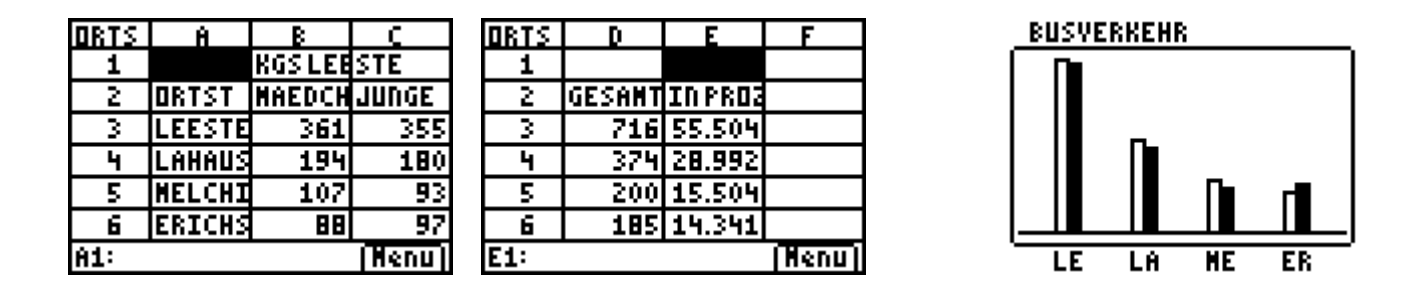

### Erweiterungen:

1) Nachdem die Formeln erstellt worden sind, sollen die <u>vorgegebenen Zahlen</u> in den beiden Spalten "Maedchen" und "Jungen" aus Übungszwecken <u>geändert</u> werden. Hierbei soll beobachtet werden, wie sich mit jeder geänderten Zahl <u>automatisch</u> auch die mit Formeln erzeugten Zahlen ändern. *Dies ist einer der großen Vorteile der Tabellenkalkulation gegenüber einem Taschenrechner*.

2) Obige Statistik soll in einem "Säulendiagramm" veranschaulicht werden. Dazu ist die Tastenkombination
GRAPH 4:Diagr. 5:Balken zu betätigen. Anschließend sind die entsprechenden Daten für Kategorien und Serie1, Serie2 einzugeben.

Anschließend mehrmals ENTER drücken, damit die Grafik erscheint.